# DAS User Guide

# (Disposition Automated Scheduler)

https://wms.dla.mil/sap/bc/ui5\_ui5/ui2/ushell/shells/abap/Fiorilaunchpad.html#Shell-home

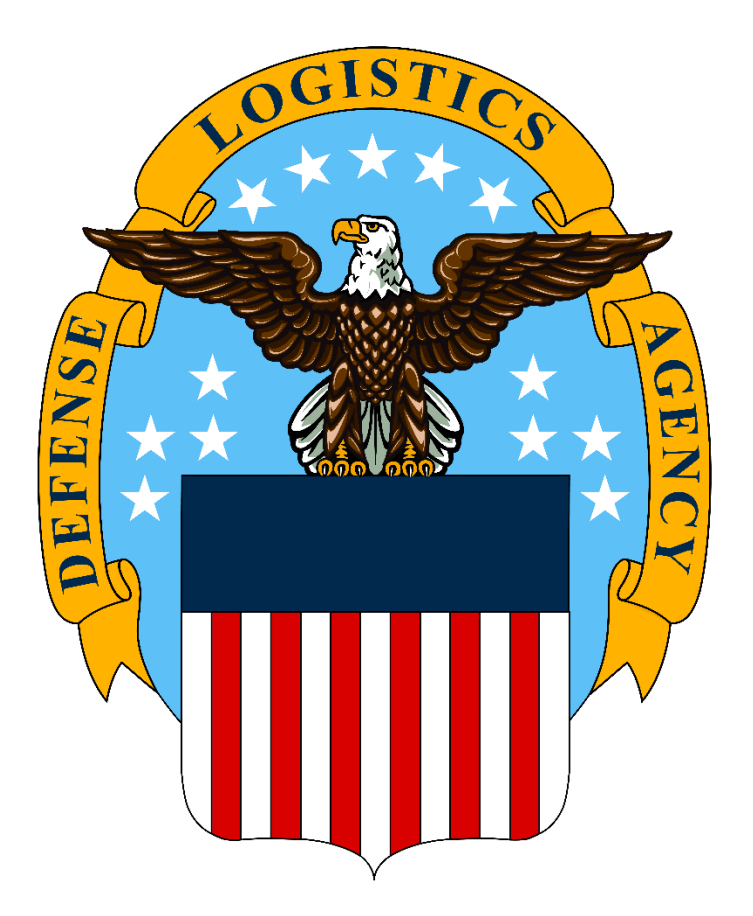

# QUICK LINKS

| EXPLANATION OF APPOINTMENT TYPES AND FIELDS | 3  |
|---------------------------------------------|----|
| LOCAL APPOINTMENT                           | 5  |
| RESCHEDULE AN APPOINTMENT                   | 12 |
| UPDATE AN APPOINTMENT                       | 18 |
| CANCEL AN APPOINTMENT                       | 23 |
| ASSISTANCE WITH DAS                         | 28 |

# Explanation of Appointment Types and Fields

### **Outbound Appointment Types**

RTD Screening (customer organized pick-up): appointment for reutilization, transfer, and donation customers needing to inspect or collect property

#### **Inbound Appointment Types**

Local Delivery (customer organized drop-off): appointment for Department of Defense customers turning in excess property for disposal

#### **Contact Info**

<u>Primary Contact:</u> individual scheduling the appointment <u>Secondary Contact:</u> individual expected to attend the appointment <u>Cell Phone:</u> ten-digit number without hyphens, parentheses, or spaces <u>Phone:</u> ten-digit number without hyphens, parentheses, or spaces

## Other Detail

<u>Number of Packages:</u> pallet count or rolling stock items <u>Comment:</u> additional information and notes about any of the following turnin preparations:

- DEMIL F instructions,
- hard drive removal certifications,
- MDAS (material documented as safe certifications),
- declassification certifications,
- drain and purge certifications,
- refrigerant removal certifications,
- lab equipment sanitation statement,
- clear text statement for local stock number property,
- non-radioactive certification, and
- safe default combination.

<u>DoDAAC:</u> Department of Defense Activity Address Code (six alphanumeric characters) (formatting requires capitalization)

Carrier: not required

### Material Information

DTID's: document count

<u>Material Description:</u> plain text information about the turn-in items <u>Material Handling Info:</u> instructions to material handlers with data about special movement and unloading requirements (example: oversized property, requires crane)

<u>Material Hazardous Info:</u> identify and describe contents that contain any of the following:

- batteries,
- potential explosive substances,
- chemicals,
- liquids,
- firefighting foam,
- pressurized cannisters,
- oils,
- coolants, and
- refrigerants.

#### **Attachment Confirmation**

Last feasible delivery date: please specify the latest appointment date that would satisfy your disposal mission requirement

#### **File Attachment**

Please attach property information for the turn-in appointment. Uploads can include:

- Manifest or document listing,
- Pictures of turn-in material,
- DD Form 1348, and
- Documentation for special turn-in requirements.

# Local Appointment: Book a local appointment to drop off property

1. Log on to the system at Logon (dla.mil) using your user name and password. If you do not currently have a user name or password, you will need to request an access role to the system using the <u>Account</u> <u>Management Provisioning System (AMPS)</u>.

| ןע<br>P<br>Lan<br>E | User Van Steer Van Steer V |
|---------------------|----------------------------------------------------------------------------------------------------|
|                     | Unange Password                                                                                                    |

2. Select [Inbound] as the Direction

| < SAP Dock A  | ppointment Schedu         | uling 🔻        |                                                        | 2 8 |
|---------------|---------------------------|----------------|--------------------------------------------------------|-----|
| Direction     | >>> (E) >>> Location      | Availability S |                                                        |     |
| I Select Dire | ection, Category, and hit | Continue       |                                                        |     |
|               |                           | Direct         | on: Outbour 1 O Inbound                                |     |
|               |                           |                | Appointment-Local Delivery Customer organized drop-off |     |
|               |                           |                |                                                        |     |
|               |                           |                |                                                        |     |
|               |                           |                |                                                        |     |
|               |                           |                |                                                        |     |
|               |                           |                |                                                        |     |
|               |                           |                | Continue                                               | J   |

3. Select Appointment [Local Delivery] and click continue.

| < SAP Dock Appointment Scheduling •          |                                                                                     | Q 8 |
|----------------------------------------------|-------------------------------------------------------------------------------------|-----|
| Direction Location Availability              | Save                                                                                |     |
| Select Direction, Category, and hit Continue |                                                                                     | ]   |
|                                              | Direction: Outbound O Inbound                                                       |     |
|                                              | Category: Celect a Category  Appointment-Local Delivery Customer organized drop-off |     |
|                                              |                                                                                     |     |
|                                              |                                                                                     |     |
|                                              |                                                                                     |     |
|                                              |                                                                                     |     |
|                                              |                                                                                     |     |
|                                              | Continue                                                                            | it  |

4. In the drop down, select the Disposition Services site that you wish to turn in to.

| Dock Appointment Scheduling •                                                                              |                                |          |
|----------------------------------------------------------------------------------------------------|--------------------------------|----------|
| Z     >>>     >>>     >>>     Color     >>>     Color     >>       Direction     Location     Availability | Save                           |          |
| Location Selection                                                                                         |                                |          |
| *Dispo Locations:                                                                                          | ✓                              |          |
| Street/No.:                                                                                                | Disposition - Anchorage        |          |
| ZIP Code/City:                                                                                             | Disposition - Anniston         | <b>—</b> |
| Country:                                                                                                   | Disposition - Barstow          |          |
|                                                                                                    | Disposition - Bragg            |          |
|                                                                                                    | Disposition - Campbell         |          |
|                                                                                                    | Disposition - Colorado Springs |          |
|                                                                                                    | Disposition - Columbus         |          |
|                                                                                                    | Disposition - Corpus Christi   |          |
|                                                                                                    | Disposition - Eglin            |          |
|                                                                                                    | Disposition - Fairbanks        |          |
|                                                                                                    | Disposition - Groton           |          |
|                                                                                                    | Disposition - Holloman         |          |
|                                                                                                    | Disposition - Hood             |          |
|                                                                                                    | Disposition - Jacksonville     |          |
|                                                                                                    | Disposition - Lejeune          |          |
|                                                                                                    | Disposition - Letterkenny      |          |
|                                                                                                    | Disposition - Lewis            |          |
|                                                                                                    | Dispersition Mende             |          |

5. Review the site information and click on continue.

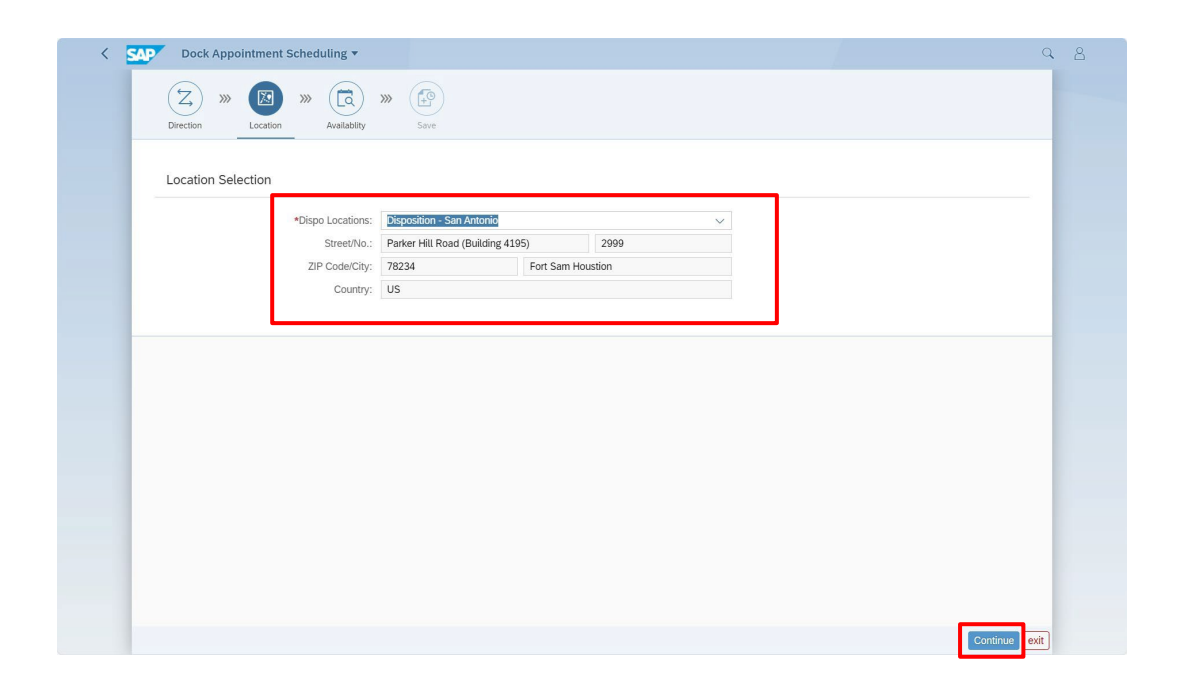

6. Select the date and time for drop off. Click continue.

| Direction X                            | » (E) »» (          | ablity s                                                           | ave                                                                                                    |                                                                                                    |                                                                                                    |                                                                               |                                                                            |            |
|----------------------------------------|---------------------|--------------------------------------------------------------------|----------------------------------------------------------------------------------------------------|----------------------------------------------------------------------------------------------------|----------------------------------------------------------------------------------------------------|-------------------------------------------------------------------------------|----------------------------------------------------------------------------|------------|
| Summary                                |                     |                                                                    |                                                                                                    |                                                                                                    |                                                                                                    |                                                                               |                                                                            |            |
| Ap                                     | ppointment ID:      |                                                                    |                                                                                                    |                                                                                                    |                                                                                                    | Location: Dispo                                                               | sition - San Antonio                                                       |            |
|                                        | Selected Slot:      |                                                                    |                                                                                                    |                                                                                                    |                                                                                                    | Category: Inbou                                                               | nd - local delivery                                                        |            |
| Slot Bookin                            | g                   |                                                                    |                                                                                                    |                                                                                                    |                                                                                                    |                                                                               | Wor                                                                        | k Week Day |
| < Today                                | V > October 23, 202 | 3 - October 27, 20                                                 | 023                                                                                                    |                                                                                                    |                                                                                                    |                                                                               |                                                                            |            |
|                                        | Mon 23              |                                                                    | Tue 24                                                                                                    |                                                                                                    | Wed 25                                                                                                    | Th                                                                            | u 26                                                                       | Fri 27     |
| -                                      |                     |                                                                    |                                                                                                    |                                                                                                    |                                                                                                    |                                                                               |                                                                            |            |
|                                        |                     |                                                                    |                                                                                                    |                                                                                                    |                                                                                                    |                                                                               |                                                                            |            |
| /                                      |                     |                                                                    |                                                                                                    |                                                                                                    |                                                                                                    |                                                                               |                                                                            |            |
| 8                                      |                     |                                                                    |                                                                                                    |                                                                                                    |                                                                                                    |                                                                               |                                                                            |            |
| 8                                      |                     | Slot                                                               | Slot                                                                                                    | Slot                                                                                                    | Slot                                                                                                    | Booked                                                                        | Slot                                                                       |            |
| 8                                      |                     | Slot<br>#1                                                         | Slot<br>#2                                                                                                    | Slot<br>#1                                                                                                    | Slot<br>#2                                                                                                    | Booked<br>#1000002109                                                         | Slot<br>#1                                                                 |            |
| 9<br>9:43<br>10                        |                     | Slot<br>#1<br>Slot                                                 | Slot<br>#2<br>Slot<br>#2                                                                                                    | Slot<br>#1<br>Slot                                                                                                  | Slot<br>#2<br>Slot<br>#2                                                                                                    | Booked<br>#1000002109                                                         | Slot<br>#1<br>Slot                                                         |            |
| 9<br>9<br>9:43<br>10                   |                     | Slot<br>#1<br>Slot<br>#1                                           | Slot<br>#2<br>Slot<br>#2<br>Slot                                                                                                    | Slot<br>#1<br>Slot<br>#1                                                                                            | Slot<br>#2<br>Slot<br>#2<br>Slot                                                                                                    | Booked<br>#1000002109<br>Slot<br>#1                                           | Slot<br>#1<br>Slot<br>#2                                                   |            |
| 9<br>9:43<br>10<br>11                  |                     | Slot<br>#1<br>Slot<br>#1<br>Slot<br>#1                             | Slot<br>#2<br>Slot<br>#2<br>Slot<br>#2                                                                                                    | Slot<br>#1<br>Slot<br>#1<br>Slot<br>#1                                                                              | Slot<br>#2<br>Slot<br>#2<br>Slot<br>#2                                                                                                    | Booked<br>#1000002109<br>Slot<br>#1<br>Slot<br>#1                             | Slot<br>#1<br>Slot<br>#2<br>Slot<br>#2                                     |            |
| 9<br>9:43<br>10<br>11                  |                     | Slot<br>#1<br>Slot<br>#1<br>Slot<br>#1<br>Slot                     | Slot<br>#2<br>Slot<br>#2<br>Slot<br>#2<br>Slot                                                                                                    | Slot<br>#1<br>Slot<br>#1<br>Slot<br>#1<br>Slot                                                                      | Slot<br>#2<br>Slot<br>#2<br>Slot<br>#2<br>Slot                                                                                                    | Booked<br>#1000002109<br>Slot<br>#1<br>Slot<br>#1<br>Slot                     | Slot<br>#1<br>Slot<br>#2<br>Slot<br>#2<br>Slot                             |            |
| 9<br>9:43<br>10<br>11<br>12            |                     | Stot<br>#1<br>Stot<br>#1<br>Stot<br>#1<br>Stot<br>#1               | Slot<br>#2<br>Slot<br>#2<br>Slot<br>#2<br>Slot<br>#2<br>Slot<br>#2                                                                                                    | Slot<br>#1<br>Slot<br>#1<br>Slot<br>#1<br>Slot<br>#1                                                                | Slot<br>#2<br>Slot<br>#2<br>Slot<br>#2<br>Slot<br>#2                                                                                                    | Booked<br>#1000002109<br>Slot<br>#1<br>Slot<br>#1<br>Slot<br>#1               | Slot<br>#1<br>\$Slot<br>#2<br>\$Slot<br>#2<br>\$Slot<br>#2<br>\$Slot<br>#2 |            |
| 9<br>9;43<br>10<br>11<br>12            |                     | Slot<br>#1<br>Slot<br>#1<br>Slot<br>#1<br>Slot<br>#1<br>Slot       | Slot<br>#2<br>\$2<br>\$10t<br>#2<br>\$10t<br>#2<br>\$10t<br>#2<br>\$10t<br>#2<br>\$10t                                                                                                    | Slot<br>#1<br>Slot<br>#1<br>Slot<br>#1<br>Slot<br>#1<br>Slot                                                        | Slot<br>#2<br>Slot<br>#2<br>Slot<br>#2<br>Slot<br>#2<br>Slot<br>#2<br>Slot                                                                                                    | Booked<br>#1000002109<br>Slot<br>#1<br>Slot<br>#1<br>Slot<br>#1<br>Slot       | Slot<br>#1<br>Slot<br>#2<br>Slot<br>#2<br>Slot<br>#2<br>Slot<br>Slot       |            |
| 9<br>9<br>9:43<br>10<br>11<br>12<br>13 |                     | Slot<br>#1<br>Slot<br>#1<br>Slot<br>#1<br>Slot<br>#1<br>Slot<br>#1 | Slot           #2           Slot           #2           Slot           #2           Slot           #2           Slot           #2           Slot           #2           Slot           #2 | Slot<br>#1           Slot<br>#1           Slot<br>#1           Slot<br>#1           Slot<br>#1           Slot<br>#1 | Slot           #2           Slot           #2           Slot           #2           Slot           #2           Slot           #2           Slot           #2           Slot           #2 | Booked<br>#1000002109<br>Slot<br>#1<br>Slot<br>#1<br>Slot<br>#1<br>Slot<br>#1 | Slot<br>#1<br>Slot<br>#2<br>Slot<br>#2<br>Slot<br>#2<br>Slot<br>#2         |            |

NOTE: The date shown is the next available slot. If the next available appointment does not work for you, advance the calendar to a future date to accommodate your schedule.

7. Select Primary Contact Info to put in your information for the appointment.

| Image: Control of the second second secon | Location:<br>Category:  | Disposition - San Antonio<br>Inbound - local delivery |
|----------------------------------------------------------------------------------------------------|-------------------------|-------------------------------------------------------|
| Summary<br>Appointment ID: New<br>Selected Slot: 10/26/2023 12:30:00 PM - 1:30:00 PM                                                                                                    | Location:<br>Category:  | Disposition - San Antonio<br>Inbound - local delivery |
| Appointment ID: New<br>Selected Slot: 10/26/2023 12:30:00 PM - 1:30:00 PM<br>SupAdditional Information                                                                                                    | Location:<br>Category:  | Disposition - San Antonio<br>Inbound - local delivery |
| Selected Slot: 10/26/2023 12:30:00 PM - 1:30:00 PM                                                                                                    | Category:               | Inbound - local delivery                              |
| SupAdditional Information                                                                                                    |                         |                                                       |
|                                                                                                    |                         |                                                       |
| Castast lufa                                                                                                    | Other Detail            |                                                       |
|                                                                                                    | Other Detail            |                                                       |
| Primary Contact Info: Click to enter Info (Mandatory)                                                                                                    | Number of Packages:     |                                                       |
| Secondary contact into.                                                                                                    | comment.                |                                                       |
|                                                                                                    | *DoDAAC:                |                                                       |
|                                                                                                    | Carrier:                | Y                                                     |
| Material Information                                                                                                    | Attachment Confirmation |                                                       |
| *DTID's:                                                                                                    | Is Form 1348 Attached?: | () NO                                                 |
| *Material Description:                                                                                                    |                         |                                                       |
| *Material Handling Info:                                                                                                    |                         |                                                       |
| *Material Hazardous Info:                                                                                                    |                         |                                                       |

8. Completely fill out the contact information required on the form. Categories marked with an asterisk (\*) are required fields.

| Dock Appointment Scheduling •                                                                                                    |                                         | (                               |
|----------------------------------------------------------------------------------------------------|-----------------------------------------|---------------------------------|
| Image: Direction     Image: Direction     Image: Direction <td>Save</td> <td></td> | Save                                    |                                 |
| Summary                                                                                                    |                                         |                                 |
| Appointment ID: New                                                                                                    | Loca                                    | tion: Disposition - San Antonio |
| Selected Slot: 10/26/2023 12:30:00 PM                                                                                                    | - 1:30:00 PM Categ                      | ory: Inbound - local delivery   |
| SupAdditional Information                                                                                                    | Other Detail                            |                                 |
|                                                                                                    | Other Detail                            |                                 |
| Primary Contact Info: Click to                                                                                                    | enter info (Mandatory) Number of Packag | jes:                            |
| Secondary Conte                                                                                                    | Comme                                   | ent:                            |
| -Name.                                                                                                    | *DoDA                                   | AC:                             |
| *Email:                                                                                                    | Cari                                    | ier:                            |
| John.doe@dod.mil                                                                                                    |                                         |                                 |
| Material Informatio *Cell Phone:                                                                                                    | hment Confirmati                        | on                              |
| 555-867-5309                                                                                                    | : Form 1348 Attache                     | d2: 0 NO                        |
| *Material Dest                                                                                                    |                                         |                                 |
| *Material Hand Appointment Notifications:                                                                                                    | Text and Fmail                          |                                 |
| O TOXE O EMAK O                                                                                                    |                                         |                                 |
| *Material Hazard O No                                                                                                    |                                         |                                 |

9. Fill in the number of packages (pallet count), any comments about the property and DoDAAC. Please note you must have a valid DoDAAC and service agreement to turn property into a DLA Disposition Services site.

Troubleshooting tip: Contact your local Disposal Service Representative to address DoDAAC validation and agreement errors.

| Dock Appointment Schedul  | ing 🔻                           |                         |                           | C |
|---------------------------|---------------------------------|-------------------------|---------------------------|---|
| Direction   Location   A  | vailability Save                |                         |                           |   |
| Summary                   |                                 |                         |                           |   |
| Appointment ID: New       |                                 | Location:               | Disposition - San Antonio |   |
| Selected Slot: 10/26/2    | 023 12:30:00 PM - 1:30:00 PM    | Category:               | Inbound - local delivery  |   |
| SupAdditional Information |                                 |                         |                           |   |
|                           |                                 |                         |                           |   |
| Contact Info              |                                 | Other Detail            |                           | I |
| Primary Contact Info:     | Click to enter info (Mandatory) | Number of Packages:     | 5                         |   |
| Secondary Contact Info:   | Click to enter info (Optional)  | Comment:                | Toolkits                  |   |
|                           |                                 | *DoDAAC:                | AMK567                    |   |
|                           |                                 | Carrier:                |                           | ~ |
| Material Information      |                                 | Attachment Confirmation |                           |   |
| *DTID's:                  |                                 | Is Form 1348 Attached?: | (O NO)                    |   |
| *Material Description:    |                                 |                         |                           |   |
| *Material Handling Info:  |                                 |                         |                           |   |
|                           |                                 |                         |                           |   |
| *Material Hazardous Info: |                                 |                         |                           |   |

10. Then fill in the Material Information to include number of DTIDs, material description, material handling information and any hazardous information. If the box does not apply, please input N/A.

| Contact Info              |                                 | Other Detail            |          |
|---------------------------|---------------------------------|-------------------------|----------|
| Primary Contact Info:     | Click to enter info (Mandatory) | Number of Packages:     | 5        |
| Secondary Contact Info:   | Click to enter info (Optional)  | Comment:                | Toolkits |
|                           |                                 | *DoDAAC:                | AMK567   |
|                           |                                 | Carrier:                |          |
|                           |                                 |                         |          |
| Material Information      |                                 | Attachment Confirmation |          |
| *DTID's:                  | AMK56732089LM01                 | Is Form 1348 Attached?: | () NO    |
| *Material Description:    | Toolkits for electrical work    |                         |          |
| *Material Handling Info:  | N/A                             |                         |          |
| *Material Hazardous Info: | N/A                             |                         |          |
| +                         |                                 |                         |          |
|                           |                                 |                         |          |
|                           |                                 |                         |          |
|                           | N                               | o files found.          |          |

11. Upload supporting documents by either click the (+) or dragging and dropping the files to the form. The document will remain in pending status until the appointment has been saved.

| 🕑 Open                                      |                                                  |        |                     |                    |                 | ×     |                   |              |               |   |     |          | - 0          | ×  |
|---------------------------------------------|--------------------------------------------------|--------|---------------------|--------------------|-----------------|-------|-------------------|--------------|---------------|---|-----|----------|--------------|----|
| $\leftrightarrow \rightarrow \sim \uparrow$ | > Liberty - Defense Logistics Agency > Deskto    | op     | ~                   | C Search Desk      | top             | P     |                   | ٨'n          | ☆ 🚥 🧃         |   | G   | <u>۲</u> | i 😪          |    |
| Organize - New folde                        | r                                                |        |                     |                    | = •             | 3 ×mp | o.dol.gov 🚯 DLA R | ecords Sched | QUIK Training |   | >   | C Othe   | er favorites | +  |
| 🚱 Music 🔹                                   | Name                                             | Status | Date modified       | Туре               | Size            |       |                   |              |               |   |     | a i      | 9            |    |
| 🞦 Videos 🛛 🖈                                | TAQ.                                             | 6      | 9/13/2023 9:27 AM   | File folder        |                 |       |                   |              |               |   |     |          |              |    |
| Desktop                                     | My Documents                                     | 0      | 10/13/2023 8:54 AM  | File folder        |                 |       |                   |              |               |   |     |          |              |    |
| 📁 My Documents                              | To print                                         | 0      | 9/13/2023 9:27 AM   | File folder        |                 | - 11  |                   |              |               |   |     |          |              |    |
| PowerPoints                                 | T WMS                                            | 0      | 10/13/2023 12:52 PM | File folder        |                 | ∎ age | 25: 5             |              |               |   |     |          |              |    |
| 🚞 MidAmerica                                | AMK56732089LM01.pdf                              | C      | 10/21/2023 10:09 AM | Adobe Acrobat D    | 190 KB          | nei   | nt: Toolkits      |              |               |   |     |          |              |    |
|                                             | Blank METJ (1).pdf                               | 0      | 9/12/2023 11:33 AM  | Adobe Acrobat D    | 20 KB           | AA    | C: AMK567         |              |               |   |     |          |              |    |
| 🗸 📮 Computer BTLTE                          | Cisco Webex Meetings                             | 0      | 7/16/2021 12:36 PM  | Shortcut           | 3 KB            | rrie  | er:               |              |               | ~ |     |          |              |    |
| > 🗳 OS (C:)                                 | DAS Scheduler User Guide.docx                    | 3      | 10/21/2023 10:07 AM | Microsoft Word D   | 1,845 KB        |       |                   |              |               |   |     |          |              |    |
| > 🚍 Data (k)                                | DI & Rriefinn Temnlate (CLII) &s of Sen 7        | 0      | 3/15/2023 11:02 6M  | Microsoft DowerDo  | 1 794 KR        | tio   | 'n                |              |               |   |     |          |              |    |
| File nam                                    | e: AMK56732089LM01.pdf                           |        |                     | ~ All files (*.*)  |                 | ~     | 12 O NO           |              |               |   |     |          |              |    |
|                                             |                                                  |        |                     | Open               | Cancel          |       |                   |              |               |   |     |          |              |    |
|                                             |                                                  |        |                     |                    |                 |       |                   |              |               |   |     |          |              |    |
|                                             | *Material Handling Info: N/A                     |        |                     |                    |                 |       |                   |              |               |   |     |          |              |    |
|                                             |                                                  |        |                     |                    |                 |       |                   |              |               |   |     |          |              |    |
|                                             | <ul> <li>Material Hazardous Info: N/A</li> </ul> |        |                     |                    |                 |       |                   |              |               |   |     |          |              |    |
|                                             | -                                                |        |                     |                    |                 |       |                   |              |               |   |     |          |              |    |
|                                             | +                                                |        |                     |                    |                 |       |                   |              |               |   |     |          |              |    |
|                                             |                                                  |        |                     | _                  |                 |       |                   |              |               |   |     |          |              |    |
|                                             |                                                  |        |                     |                    |                 |       |                   |              |               |   |     |          |              |    |
|                                             |                                                  |        |                     |                    |                 |       |                   |              |               |   |     |          |              |    |
|                                             |                                                  |        |                     |                    | J.              |       |                   |              |               |   |     |          |              |    |
|                                             |                                                  |        |                     | No files fo        | und.            |       |                   |              |               |   |     |          |              |    |
|                                             |                                                  |        | Drop fil            | es to upload, or u | se the "+" butt | on.   |                   |              |               |   |     |          |              |    |
|                                             |                                                  |        | -,                  |                    |                 |       |                   |              |               |   | _   |          |              |    |
|                                             |                                                  |        |                     |                    |                 |       |                   |              |               |   | exi |          |              | £3 |

12. Make sure to toggle the 1348 switch to Yes. Conduct a review of your transportation requisition for any errors. Then click Save.

| Selected Slot: 10               | //26/2023 12:30:00 PM - 1:30:00 PM | Category:               | Inbound - local delivery |        |
|---------------------------------|------------------------------------|-------------------------|--------------------------|--------|
| SupAdditional Informatio        | n                                  |                         |                          |        |
| Contact Info                    |                                    | Other Detail            |                          |        |
| Primary Contact Info:           | Click to enter info (Mandatory)    | Number of Packages:     | 5                        |        |
| Secondary Contact Info:         | Click to enter info (Optional)     | Comment:                | Toolkits                 |        |
|                                 |                                    | *DoDAAC:                | AMK567                   |        |
|                                 |                                    | Carrier:                |                          | ~      |
| Served on the post later of the |                                    | 2000 10 NOVO 10 NO      |                          |        |
| Material Information            |                                    | Attachment Confirmation | _                        |        |
| *DTID's:                        | AMK56732089LM01                    | Is Form 1348 Attached?: | YES O                    |        |
| *Material Description:          | Toolkits for electrical work       | •                       |                          |        |
| *Material Handling Info:        | N/A                                |                         |                          |        |
| *Material Hazardous Info:       | N/A                                |                         |                          |        |
|                                 |                                    |                         |                          |        |
| +                               |                                    |                         |                          |        |
|                                 |                                    |                         |                          |        |
| AMK56/32089                     | LM01.pdf                           |                         | Pending                  | 0% 🖗 🛇 |

13. Your appointment will now be confirmed via your selected method of communication. The screen will return to the calendar so that you may book additional appointments as needed.

| Sel          | ected Slot:     |                     |            |            |            | Category: Inbou | nd - local delivery |               |
|--------------|-----------------|---------------------|------------|------------|------------|-----------------|---------------------|---------------|
| Slot Booking |                 |                     |            |            |            |                 | v                   | lork Week Day |
| < Today      | > October 23, 2 | 023 - October 27, 2 | 023        |            |            |                 |                     |               |
|              | Mon 23          |                     | Tue 24     |            | Wed 25     | Th              | u 26                | Fri 27        |
| 7            |                 |                     |            |            |            |                 |                     |               |
| 8            |                 |                     |            |            |            |                 |                     |               |
| 9            |                 | Slot                | Slot       | Slot       | Slot       | Booked          | Slot                |               |
|              |                 | #1                  | #2         | #1         | #Z         | #1000002109     | #1                  |               |
| 10:12        |                 | #1                  | #2         | #1         | #2         | = #1            | #2                  |               |
|              |                 | Slot                | Slot       | Slot       | Slot       | Slot            | Slot                |               |
| 11           |                 | #1                  | #2         | #1         | #2         | #1              | #2                  |               |
| 12           |                 | Slot<br>#1          | Slot<br>#2 | Slot<br>#1 | Slot<br>#2 | Slot<br>#1      | Slot<br>#2          |               |
| 12           |                 | Slot                | Slot       | Slot       | Slot       | Booked          | Slot                |               |
| 15           |                 | #1                  | #2         | #1         | #2         | #1000002110     | #1                  |               |
| 14           |                 | Slot<br>#1          | Slot<br>#2 | Slot<br>#1 | Slot<br>#2 | Slot<br>#1      | Slot<br>#2          |               |
|              |                 | Slot                | Slot       | Slot       | Slot       | Slot            | Slot                |               |
| 15           |                 | #1                  | #2         | #1         | #2         | #1              | #2                  |               |
| 16           |                 |                     |            |            |            |                 |                     |               |
| 17           |                 |                     |            |            |            |                 |                     |               |
|              |                 |                     |            |            |            |                 |                     |               |
| 18           |                 |                     |            |            |            |                 |                     |               |

# **Reschedule an Appointment:** Drag and drop your appointment to another time slot

1. Log on to the system at Logon (dla.mil) using your user name and password. If you do not currently have a user name or password, you will need to request an access role to the system using the <u>Account</u> <u>Management Provisioning System (AMPS)</u>.

| 8 |                 |
|---|-----------------|
|   |                 |
|   |                 |
|   | User            |
|   | Password        |
|   | Language        |
|   | EN - English ~  |
|   | Log On          |
|   | Change Password |
|   |                 |
|   |                 |
|   |                 |
|   |                 |
|   |                 |
|   |                 |

2. Select the desired direction.

| < | Dock Appointment Scheduling 🔻                |                         |                                                        | Q 8 |
|---|----------------------------------------------|-------------------------|--------------------------------------------------------|-----|
|   | Direction » Coation Availability             | Save                    |                                                        |     |
|   | Select Direction, Category, and hit Continue |                         |                                                        |     |
|   |                                              | Direction:<br>Category: | Outbourt O Inbound                                     |     |
|   |                                              |                         | Appointment-Local Delivery Customer organized drop-off |     |
|   |                                              |                         |                                                        |     |
|   |                                              |                         |                                                        |     |
|   |                                              |                         |                                                        |     |
|   |                                              |                         |                                                        |     |
|   |                                              |                         |                                                        |     |
|   |                                              |                         |                                                        |     |
|   |                                              |                         | Continue                                               | it  |

3. Select the desired appointment category. Click continue.

| C SAP Dock Appointment Scheduling -                                                      | ۹ ۵                             |
|------------------------------------------------------------------------------------------|---------------------------------|
| Z     >>>     (E)     >>>     (E)       Direction     Location     Availability     Save |                                 |
| Select Direction, Category, and hit Continue                                             |                                 |
| Direction: Outbound                                                                      | Inbound                         |
| Appointment-Local Delive                                                                 | ify Customer organized drop-off |
|                                                                                          |                                 |
|                                                                                          |                                 |
|                                                                                          |                                 |
|                                                                                          |                                 |
|                                                                                          | Continue exit                   |

4. In the drop down, select the Disposition Services site that you wish to turn in to.

| C Sop Dock Appointment Scheduling -                                                                                                    |                                | ٩             |
|----------------------------------------------------------------------------------------------------|--------------------------------|---------------|
| Z         >>>         Image: Second second se | Save                           |               |
| Location Selection                                                                                                    |                                |               |
| *Dispo Locations:<br>Street/No.:                                                                                                    | Disposition - Anchorage        |               |
| ZIP Code/City:                                                                                                    | Disposition - Anniston         |               |
| Country:                                                                                                    | Disposition - Barstow          |               |
|                                                                                                    | Disposition - Bragg            |               |
|                                                                                                    | Disposition - Campbell         |               |
|                                                                                                    | Disposition - Colorado Springs |               |
|                                                                                                    | Disposition - Columbus         |               |
|                                                                                                    | Disposition - Corpus Christi   |               |
|                                                                                                    | Disposition - Eglin            |               |
|                                                                                                    | Disposition - Fairbanks        |               |
|                                                                                                    | Disposition - Groton           |               |
|                                                                                                    | Disposition - Holloman         |               |
|                                                                                                    | Disposition - Hood             |               |
|                                                                                                    | Disposition - Jacksonville     |               |
|                                                                                                    | Disposition - Lejeune          |               |
|                                                                                                    | Disposition - Letterkenny      |               |
|                                                                                                    | Disposition - Lewis            |               |
|                                                                                                    | Disposition - Meade            | Continue      |
|                                                                                                    | Disposition Minot              | Continue Cont |

5. Review the site information and click on continue.

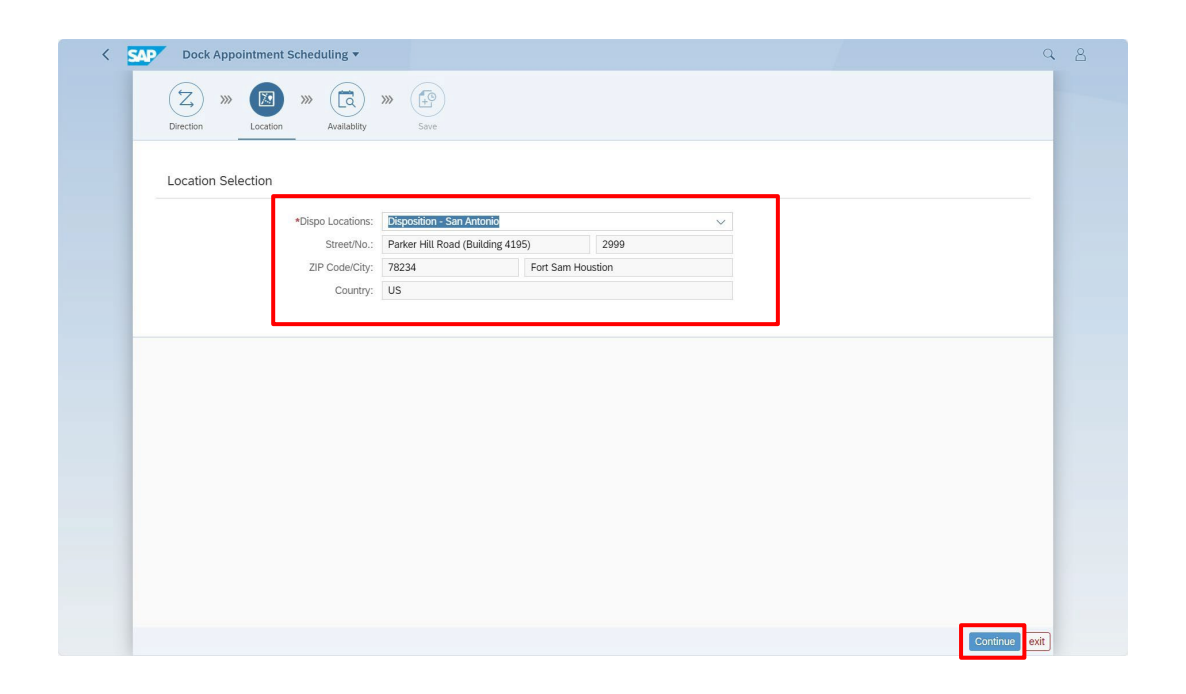

6. Identify the appointment to change. Click on time slot.

| Direction     Location     Av | allability Save                              |                  |                               |               |
|-------------------------------|----------------------------------------------|------------------|-------------------------------|---------------|
| Summary                       |                                              |                  |                               |               |
| Appointment ID:               |                                              |                  | Location: Disposition - Riley |               |
| Selected Slot:                |                                              |                  | Category: Inbound - Local De  | livery        |
| Slot Booking                  |                                              |                  |                               | Work Week Day |
| < Today > March 24, 202       | 5 - March 28, 2025                           |                  |                               |               |
| Mon 24                        | Tue 25                                       | Wed 26           | Thu 27                        | Fri 28        |
| 7                             |                                              |                  |                               |               |
| <u>.</u>                      |                                              |                  |                               |               |
| 8                             |                                              |                  |                               |               |
|                               |                                              |                  |                               |               |
| 9                             |                                              |                  |                               |               |
| Slot                          | Slot                                         | Slot             | Slot                          |               |
| 10:19 - Booked                | J- Slot                                      | Slot             | - Slot                        | - Slot        |
| Slot Appointment No           | : 1000002801, DoDAAC: W81RP6, Carrier: , Ref | erence Doc: Blot | Slot                          | Slot          |
| SIUC                          | Slot                                         | Slot             | Slot                          | Slot          |
| 12 Slot                       | Slot                                         | Slot             | Slot                          | Slot          |
| Slot                          | Slot                                         | Slot             | Slot                          | Slot          |
| 13                            |                                              |                  |                               | Slot          |
| Slot                          | Slot                                         | Slot             | Slot                          |               |
|                               |                                              |                  |                               |               |

7. While continuing to click the time slot, drag it to the new desired time. Align the appointment over the new available time slot and release.

| Summa  | ry                      |                              |        |                                   |               |
|--------|-------------------------|------------------------------|--------|-----------------------------------|---------------|
|        | Appointment ID: 1000002 | 2801                         |        | Location: Disposition - Riley     |               |
|        | Selected Slot: 3/24/202 | 25 10:00:00 AM - 10:30:00 AM |        | Category: Inbound - Local Deliver | у             |
|        |                         |                              |        |                                   |               |
| Slot B | poking                  |                              |        | v                                 | Vork Week Day |
| <      | Today > March 24, 202   | 25 - March 28, 2025          |        |                                   |               |
|        | Mon 24                  | Tue 25                       | Wed 26 | Thu 27                            | Fri 28        |
| 7      |                         |                              |        |                                   |               |
|        |                         |                              |        |                                   |               |
| 8      |                         |                              |        |                                   |               |
|        |                         |                              |        |                                   |               |
| 9      |                         |                              |        |                                   |               |
|        | Slot                    | Slot                         | Slot   | Slot                              |               |
| 10-25  | Booked                  | Slot                         | Slot   | Slot                              | Slot          |
| 11     | Slot                    | Slot                         | Slot   | Slot                              | Slot          |
| 11     | Slot                    | Slot                         | Slot   | Slot                              | Slot          |
| 12     | Slot                    | Slot                         | Slot   | Slot                              | SIOT          |
| 12     | Slot                    | Slot                         | Slot   | Slot                              | Slot          |
| 13     |                         |                              | Slot   |                                   | ilot          |
|        | Slot                    | Slot                         | -      |                                   |               |
| 14     | Slot                    | Slot                         | - Slot |                                   |               |
|        |                         |                              | Booked |                                   |               |
| 15     | Slot                    | Slot                         | Slot   |                                   |               |
|        | Stor                    | SIDE                         |        |                                   |               |

8. Click confirm to review the appointment time change.

| Summa   | ry                      |                             |                                      |                                |               |
|---------|-------------------------|-----------------------------|--------------------------------------|--------------------------------|---------------|
|         | Appointment ID: 1000002 | 801                         |                                      | Location: Disposition - Riley  |               |
|         | Selected Slot: 3/24/202 | 5 10:00:00 AM - 10:30:00 AM |                                      | Category: Inbound - Local Deli | very          |
| Slot Bo | ooking                  |                             |                                      |                                | Work Week Day |
|         | Today > March 24, 202   | 5 - March 28, 2025          |                                      |                                |               |
|         | Mon 24                  | Tue 25                      | Wed 26                               | Thu 27                         | Fri 28        |
| 7       |                         |                             | Confirm Time Change                  |                                |               |
| 8       |                         | Pre                         | ss confirm to review appointment tim | ne change                      |               |
| 9       |                         |                             | Confirm                              | Cancel                         |               |
| 10      | Slot                    | Slot                        | Slot                                 | Slot                           |               |
| 10:28   | Booked                  | Slot                        | Slot                                 | Slot                           | Slot          |
|         | Slot                    | Slot                        | Slot                                 | Slot                           | Slot          |
| 11      | Slot                    | Slot                        | Slot                                 | Slot                           | Slot          |
| 10      | Slot                    | Slot                        | Slot                                 | Slot                           | Slot          |
| 12      | Slot                    | Slot                        | Slot                                 | Slot                           | Slot          |
| 12      |                         |                             |                                      |                                | Slot          |
| 13      | Slot                    | Slot                        | Slot                                 | Slot                           |               |
| 14      | Slot                    | Slot                        | Slot                                 | Slot                           |               |
|         | Slot                    | Slot                        | Slot                                 | Slot                           |               |
| 15      | Slot                    | Slot                        | Slot                                 | Slot                           |               |
|         |                         |                             |                                      |                                |               |

| Appointment Scheduling<br>Summary | •                                                                                     |                            |                          |   |
|-----------------------------------|---------------------------------------------------------------------------------------|----------------------------|--------------------------|---|
| Appointment                       | ID: 1000002801                                                                        | Location:                  | Disposition - Riley      |   |
| Selected S                        | lot: 3/24/2025 10:00:00 AM - 10:30:00 AM<br>3/28/2025 11:00:00 AM - 11:30:00 AM - NEW | Category:                  | Inbound - Local Delivery |   |
| Additional Informat               | ion                                                                                   |                            |                          |   |
| Contact Info                      |                                                                                       | Other Detail               |                          |   |
| Primary Contact                   | Info: Click to enter info (Mandatory)                                                 | Number of Packages:        | 10                       |   |
| Secondary Conta                   |                                                                                       | Comment:                   | TEST Comment             |   |
|                                   | Primary Contact Info(Required)                                                        | *DoDAAC:<br>Carrier:       | W81RP6                   |   |
| Material Informatio               | *Name:<br>TEST Reschedule                                                             |                            |                          |   |
|                                   | TestReschedule@TestReschedule.DLA                                                     | Is Form 1348 Attached?:    | YES O                    |   |
| *Material Desc                    | *Cell Phone:                                                                          | Is Material Palletized?:   | YES O                    |   |
|                                   | 1 ~ 000000000                                                                         | st feasible delivery Date: | 03/26/2025               |   |
| *Material Handu                   | Phone:                                                                                | Appointment Noti           | fications:               |   |
| ★Material Hazardo                 | Appointment Notifications:                                                            | O Text O Er                | mail 🔵 Text and Email    |   |
|                                   | No                                                                                    | 💿 No                       |                          | + |
|                                   |                                                                                       |                            |                          |   |

| 9.       | Toggle the | appointment   | notification | preferences.      |
|----------|------------|---------------|--------------|-------------------|
| <u> </u> | reggie are | appointaniont | nounouton    | profotor 0110000. |

| Summary                               |                                                                                        |                             |                                    |  |
|---------------------------------------|----------------------------------------------------------------------------------------|-----------------------------|------------------------------------|--|
| Appointment                           | ID: 1000002801                                                                         | Location:                   | Disposition - Riley                |  |
| Selected S                            | Slot: 3/24/2025 10:00:00 AM - 10:30:00 AM<br>3/28/2025 11:00:00 AM - 11:30:00 AM - NEW | Category:                   | Inbound - Local Delivery           |  |
| Additional Informat                   | tion                                                                                   |                             |                                    |  |
| Contact Info                          |                                                                                        | Other Detail                |                                    |  |
| Primary Contact                       | t Info: Click to enter info (Mandatory)                                                | Number of Packages:         | 10                                 |  |
| Secondary Conta                       |                                                                                        | Comment:                    | TEST Comment                       |  |
|                                       | Primary Contact Info(Required)                                                         | *DoDAAC:<br>Carrier:        | W81RP6                             |  |
|                                       | *Name:                                                                                 |                             | 1                                  |  |
| Material Informatio                   | TEST Reschedule                                                                        | chment Confirmation         |                                    |  |
|                                       | TestReschedule@TestReschedule.DLA                                                      | Is Form 1348 Attached?:     | YES O                              |  |
| *Material Des                         | *Cell Phone:                                                                           | Is Material Palletized?:    | YES O                              |  |
|                                       | 1 ~ 000000000                                                                          | ast feasible delivery Date: | 03/26/2025                         |  |
| *Material Handli<br>*Material Hazardo | Phone:           1         V           Appointment Notifications:                      | Appointment Notif           | ications:<br>nail 🔿 Text and Email |  |
|                                       | Text     Text and Email     No                                                         | O No                        | -                                  |  |

NOTE: Choosing the appointment notification preference will allow the user to continue to the next step.

You will not need to save the changed preference, but you will have to toggle between the original selection and a different notification preference. You can restore your original selection before continuing.

## 10. Click save.

| Appointment ID:           | 1000002801                                                                       | Location:                     | Disposition - Riley      |         |
|---------------------------|----------------------------------------------------------------------------------|-------------------------------|--------------------------|---------|
| Selected Slot:            | 3/24/2025 10:00:00 AM - 10:30:00 AM<br>3/28/2025 11:00:00 AM - 11:30:00 AM - NEW | Category:                     | Inbound - Local Delivery |         |
| Additional Information    |                                                                                  |                               |                          |         |
| Contact Info              |                                                                                  | Other Detail                  |                          |         |
| Primary Contact Info:     | Click to enter info (Mandatory)                                                  | Number of Packages:           | 10                       |         |
| Secondary Contact Info:   | Click to enter info (Optional)                                                   | Comment:                      | TEST Comment             |         |
|                           |                                                                                  | *DoDAAC:                      | W81RP6                   |         |
|                           |                                                                                  | Carrier:                      | C                        |         |
| Material Information      |                                                                                  | Attachment Confirmation       |                          |         |
| *DTID's:                  | ABCDEF5012TEST                                                                   | Is Form 1348 Attached?:       | YES O                    |         |
| *Material Description:    | TEST Material Description                                                        | Is Material Palletized?:      | YES O                    |         |
|                           |                                                                                  | *Last feasible delivery Date: | 03/26/2025               | <b></b> |
| *Material Handling Info:  | TEST Material Handling Info                                                      |                               |                          |         |
| *Material Hazardous Info: | TEST Material Hazardous Info                                                     |                               |                          |         |
|                           |                                                                                  |                               |                          |         |

11. View the confirmation message for the update.

| Image: Sign of the second second s                                | opointment Sch | neduling 🔻           |                |                                 |                                 |                   |
|----------------------------------------------------------------------------------------------------|----------------|----------------------|----------------|---------------------------------|---------------------------------|-------------------|
| Summary           AppIntment ID:         Location:         Disponsibility         Category:         Inbound - Local Dellwery           Stot Booking         Non 24         Tue 25         Wed 26         Tue 27         Fri 28           V         Non 24         Tue 25         Wed 26         Tue 27         Fri 28           7         Mon 24         Tue 25         Wed 26         Tue 27         Fri 28           9         State         State         State         State         State         State           10         State         State         State         State         State         State         State           10         State         State         State         State         State         State         State           10         State         State         State         State         State         State         State           10         State         State         State         State         State         State         State           10         State         State         State         State         State         State         State         State           13         State         State         State         State                                                                                                    | Direction >>>  | Location » Kailab    | ity Save       |                                 |                                 |                   |
| Appointment ID:       Location:       Disposition - Riley.         Slot Booking       Vork Week       Day         Slot Booking       Vork Week       Day         Image: Comparison of the state of the state o                                                                                                    | Summary        |                      |                |                                 |                                 |                   |
| Seted Size Category induced Decision of Category induced Decision of Categ | Ap             | pointment ID:        |                |                                 | Location: Disposition - Riley   |                   |
| Stot Booking County indexed County indexed County i |                | Selected Slot-       |                |                                 | Category: Inbound - Local Deliv | 97/               |
| Slot Booking         Wark Vee         Day            Today         > March 24, 2025 - March 28, 2025 <td< td=""><td></td><td>Selected Stot.</td><td></td><td></td><td>category. Inbound - Locat Deliv</td><td>ery</td></td<>                                                                                                    |                | Selected Stot.       |                |                                 | category. Inbound - Locat Deliv | ery               |
| Kin     Log       Kin     Viet       Kin     Viet   <                                                                                                    | Slot Booking   |                      |                |                                 |                                 | Work Week Day     |
| C Today > March 24, 2025-March 28, 2025       March 24, 2025-March 28, 2025       Mon 24     Tue 25     Wed 26     The 27     Pri 28       7                                                                                                    | Stor Dooking   | •                    |                |                                 |                                 | WOR WEEK HEEK Day |
| Mon 24     Tue 25     Wed 26     Thu 27     Fri 28       7     Image: Section of the section of the se                                                                                     | < Today        | > March 24, 2025 - M | March 28, 2025 |                                 |                                 |                   |
| 7                                                                                                    |                | Mon 24               | Tue 25         | Wed 26                          | Thu 27                          | Fri 28            |
| 8     -     -     -     -     -       9     -     Stot     Stot     Stot     Stot       10     Stot     Stot     Stot     Stot     Stot       1041     Stot     Stot     Stot     Stot     Stot       102     Stot     Stot     Stot     Stot     Stot       103     Stot     Stot     Stot     Stot     Stot       104     Stot     Stot     Stot     Stot     Stot       105     Stot     Stot     Stot     Stot     Stot       105     Stot     Stot     Stot     Stot     Stot       105     Stot     Stot     Stot     Stot     Stot       105     Stot     Stot     Stot     Stot     Stot       105     Stot     Stot     Stot     Stot     Stot       11     Stot     Stot     Stot     Stot     Stot       11     Stot     Stot     Stot     Stot     Stot       13     Stot     Stot     Stot     Stot     Stot       14     Stot     Stot     Stot     Stot     Stot                                                                                                    | 7              |                      |                |                                 |                                 |                   |
| 8     b     b     b     b     b       9     5lot     5lot     5lot     5lot     5lot       10     5lot     5lot     5lot     5lot     5lot       1041     5lot     5lot     5lot     5lot     5lot       12     5lot     5lot     5lot     5lot     5lot       12     5lot     5lot     5lot     5lot     5lot       13     5lot     5lot     5lot     5lot       14     5lot     5lot     5lot     5lot                                                                                                    |                |                      |                |                                 |                                 |                   |
| 9     Stot     Stot     Stot     Stot     Stot       10     Stot     Stot     Stot     Stot     Stot       1041     Stot     Stot     Stot     Stot     Stot       1041     Stot     Stot     Stot     Stot     Stot       105     Stot     Stot     Stot     Stot     Stot       1041     Stot     Stot     Stot     Stot     Stot       105     Stot     Stot     Stot     Stot     Stot       105     Stot     Stot     Stot     Stot     Stot       105     Stot     Stot     Stot     Stot     Stot       105     Stot     Stot     Stot     Stot     Stot                                                                                                    | 8              |                      |                |                                 |                                 |                   |
| 9         10         Stot         Stot                                                                                                    |                |                      |                |                                 |                                 |                   |
| Slot         Slot         Slot         Slot         Slot           10         Slot         Slot         Slot         Slot         Slot           141         Slot         Slot         Slot         Slot         Booked           11         Slot         Slot         Slot         Slot         Slot           2         Slot         Slot         Slot         Slot         Slot           3         Slot         Slot         Slot         Slot         Slot           3         Slot         Slot         Slot         Slot         Slot                                                                                                    | 9              |                      |                | ₽.                              |                                 |                   |
| Joi         Stot         Stot         Stot         Stot           1044         Stot         Stot         Stot         Stot         Booked           11         Stot         Stot         Stot         Stot         Stot         Stot           12         Stot         Stot         Stot         Stot         Stot         Stot           12         Stot         Stot         Stot         Stot         Stot         Stot           13         Stot         Stot         Stot         Stot         Stot         Stot           14         Stot         Stot         Stot         Stot         Stot         Stot                                                                                                    | Slot           |                      | Slot           | Slot                            | Slot                            |                   |
| 1041         Slot         Slot         Slot         Slot         Booked           11         Slot         Slot         Sl                                                                                                    | Slot           |                      | Slot           | Slot                            | Slot                            | Slot              |
| Slot         Slot         Slot         Slot         Slot         Slot           2         Slot         Slot         Slot         Slot         Slot         Slot           3         Slot         Slot         Slot         Slot         Slot         Slot           4         Slot         Slot         Slot         Slot         Slot         Slot                                                                                                    | 10:41 Slot     |                      | Slot           | Slot                            | T Slot                          | Booked            |
| 21     Slot     Slot     Slot     Slot     Slot       21     Slot     Slot     Slot     Slot     Slot       31     Slot     Slot     Appointment#1000002801 updated     Slot       4     Slot     Slot     Slot     Slot                                                                                                    | Slot           |                      | Slot           | Slot                            | Slot                            | Slot              |
| Stot         Stot         Stot         Stot         Stot           13         Stot         Stot         Appointment#1000002801 updated         Stot           14         Stot         Stot         Stot         Stot                                                                                                    | 12 Slot        |                      | Slot           | Slot                            | Slot                            | Slot              |
| Slot         Slot         Slot           Slot         Slot         Slot         Slot                                                                                                    | 12 Slot        |                      | Slot           | Slot                            | Slot                            | Slot              |
| Slot Slot Appointment#1000002801 updated                                                                                                    | 13             |                      |                |                                 |                                 | Slot              |
| Slot Slot                                                                                                    | Slot           |                      | Slot           | Appointment# 1000002801 updated |                                 |                   |
|                                                                                                    | 14 Slot        |                      | Slot           | 0.00                            |                                 |                   |

# **Update an Appointment:** Click your existing appointment and then update information entries

 Log on to the system at <u>Logon (dla.mil)</u> using your user name and password. If you do not currently have a user name or password, you will need to request an access role to the system using the <u>Account</u> <u>Management Provisioning System (AMPS)</u>.

| 8 |                          |
|---|--------------------------|
|   |                          |
|   | liser                    |
|   | Password                 |
|   | Language<br>EN - English |
|   | Log On                   |
|   | Change Password          |
|   |                          |
|   |                          |
|   |                          |

2. Select the desired direction.

| C SAP Dock Appointment Scheduling            | ·                       |                                                        | 28 |
|----------------------------------------------|-------------------------|--------------------------------------------------------|----|
| Direction Location Available                 | ity Save                |                                                        |    |
| i Select Direction, Category, and hit Contin | ue                      |                                                        |    |
|                                              | Direction:<br>Category: | O outbourd Dinbound                                    |    |
|                                              |                         | Appointment-Local Delivery Customer organized drop-off |    |
|                                              |                         |                                                        |    |
|                                              |                         |                                                        |    |
|                                              |                         |                                                        |    |
|                                              |                         |                                                        |    |
|                                              |                         |                                                        |    |
|                                              |                         | Continue exit                                          | )  |

3. Select the desired appointment category. Click continue.

| Cock Appointment Scheduling •                    |                                                        | Q 8 |
|--------------------------------------------------|--------------------------------------------------------|-----|
| Direction Location Availability                  | Seve                                                   |     |
| (i) Select Direction, Category, and hit Continue |                                                        | ]   |
|                                                  | Direction: Outbound O Inbound                          |     |
|                                                  | Appointment-Local Delivery Customer organized drop-off |     |
|                                                  |                                                        |     |
|                                                  |                                                        |     |
|                                                  |                                                        |     |
|                                                  |                                                        |     |
|                                                  | Continue                                               | ät  |

4. In the drop down, select the Disposition Services site that you wish to turn in to.

| C Sop Dock Appointment Scheduling -                                                                                                    |                                | ٩             |
|----------------------------------------------------------------------------------------------------|--------------------------------|---------------|
| Z         >>>         Image: Second second se | Save                           |               |
| Location Selection                                                                                                    |                                | _             |
| *Dispo Locations:<br>Street/No.:                                                                                                    | Disposition - Anchorage        |               |
| ZIP Code/City:                                                                                                    | Disposition - Anniston         |               |
| Country:                                                                                                    | Disposition - Barstow          |               |
|                                                                                                    | Disposition - Bragg            |               |
|                                                                                                    | Disposition - Campbell         |               |
|                                                                                                    | Disposition - Colorado Springs |               |
|                                                                                                    | Disposition - Columbus         |               |
|                                                                                                    | Disposition - Corpus Christi   |               |
|                                                                                                    | Disposition - Eglin            |               |
|                                                                                                    | Disposition - Fairbanks        |               |
|                                                                                                    | Disposition - Groton           |               |
|                                                                                                    | Disposition - Holloman         |               |
|                                                                                                    | Disposition - Hood             |               |
|                                                                                                    | Disposition - Jacksonville     |               |
|                                                                                                    | Disposition - Lejeune          |               |
|                                                                                                    | Disposition - Letterkenny      |               |
|                                                                                                    | Disposition - Lewis            |               |
|                                                                                                    | Disposition - Meade            | Continue      |
|                                                                                                    | Disposition Minot              | Continue Cont |

5. Review the site information and click continue.

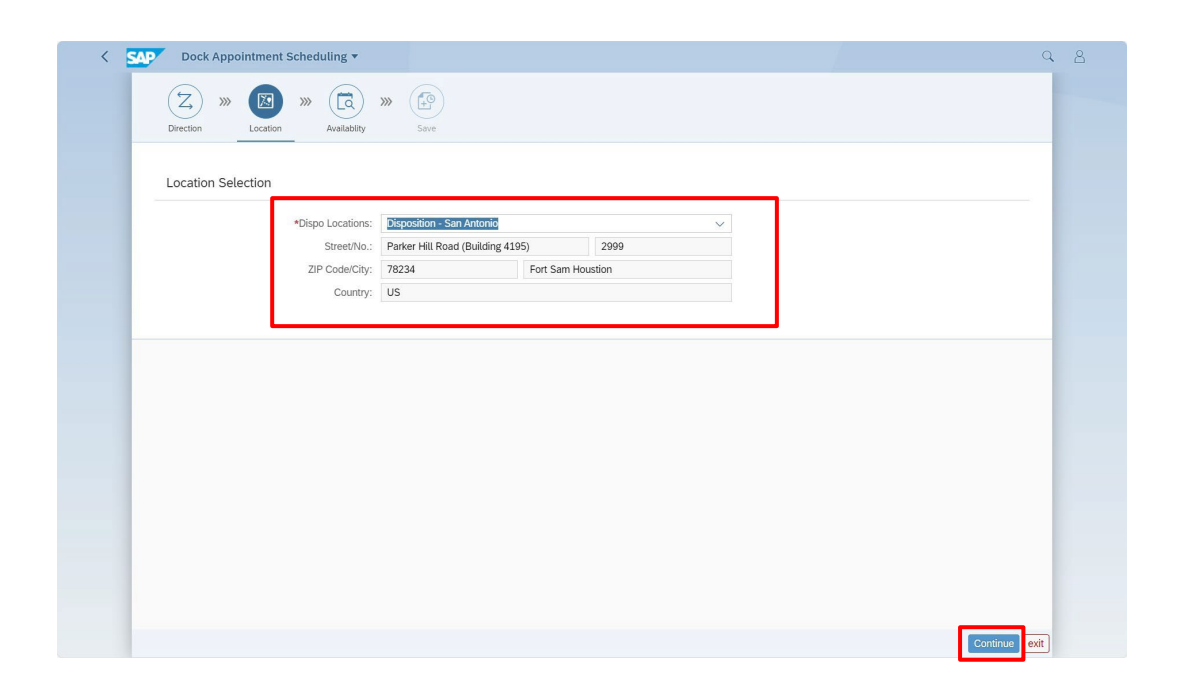

6. Select the appointment to update. Click continue.

| Direction | Location Av           | ailablity Save     |        |                               |                  |
|-----------|-----------------------|--------------------|--------|-------------------------------|------------------|
| Summai    | ry                    |                    |        |                               |                  |
|           | Appointment ID:       |                    |        | Location: Disposition - Riley |                  |
|           | Selected Slot:        |                    |        | Category: Inbound - Local De  | ellvery          |
| Slot Bo   | ooking                |                    |        |                               | Work Week Da     |
| <         | Today > March 24, 202 | 5 - March 28, 2025 |        |                               |                  |
|           | Mon 24                | Tue 25             | Wed 26 | Thu 27                        | Fri 28           |
| 7         |                       |                    |        |                               |                  |
|           |                       |                    |        |                               |                  |
| 8         |                       |                    |        |                               |                  |
| 9         |                       |                    |        |                               |                  |
| 5         |                       |                    |        |                               |                  |
| 10        | Slot                  | Slot               | Slot   | Slot                          | Let.             |
| 40.52     | Slot                  | Slot               | Slot   | Slot                          | Booked -         |
| 10:52     | Slot                  | Slot               | Slot   | Slot                          | Slot Appointment |
|           | Slot                  | Slot               | Slot   | Slot                          | Slot             |
| 12        | Slot                  | Slot               | Slot   | Slot                          | Slot             |
|           | -                     |                    |        |                               | Slot             |
| 12        |                       | Clot               | Slot   | Slot                          |                  |
| 13        | Slot                  | 3101               | otor   |                               |                  |

# 7. Update desired fields.

| Selected Slot: 3          | /28/2025 10:30:00 AM - 11:00:00 AM | Category:                     | Inbound - Local Delivery |
|---------------------------|------------------------------------|-------------------------------|--------------------------|
| Additional Information    |                                    |                               |                          |
| Contact Info              |                                    | Other Detail                  |                          |
| Primary Contact Info:     | Click to enter info (Mandatory)    | Number of Packages:           | 10                       |
| Secondary Contact Info:   | Click to enter info (Optional)     | Comment:                      | Before Comment           |
|                           |                                    | *DoDAAC:                      | W81RP6                   |
|                           |                                    | Carrier:                      | C                        |
| Material Information      |                                    | Attachment Confirmation       |                          |
| *DTID's:                  | ABCDEF5012TEST                     | Is Form 1348 Attached?:       | YES O                    |
| *Material Description:    | Before Material Description        | Is Material Palletized?:      | YES O                    |
| *Material Handling Info:  | Before Material Handling Info      | *Last feasible delivery Date: | 03/26/2025               |
| *Material Hazardous Info: | Before Material Hazardous Info     | ]                             |                          |
|                           | L                                  | 1                             |                          |
|                           |                                    |                               |                          |
|                           | 3C_truckload.pdf                   |                               |                          |
|                           |                                    |                               |                          |
|                           |                                    |                               |                          |

| Additional Information    |                                 |                               |               |
|---------------------------|---------------------------------|-------------------------------|---------------|
| Contact Info              |                                 | Other Detail                  |               |
| Primary Contact Info:     | Click to enter info (Mandatory) | Number of Packages:           | 10            |
| Secondary Contact Info:   | Click to enter info (Optional)  | Comment:                      | After Comment |
|                           |                                 | *DoDAAC:                      | W81RP6        |
|                           |                                 | Carrier:                      | C             |
| Material Information      |                                 | Attachment Confirmation       |               |
| *DTID's:                  | ABCDEF5012TEST                  | Is Form 1348 Attached?:       | YES O         |
| *Material Description:    | After Material Description      | Is Material Palletized?:      | YES O         |
| *Material Handling Info:  | After Material Handling Info    | *Last feasible delivery Date: | 03/26/2025    |
| *Material Hazardous Info: | After Material Hazardous Info   |                               |               |
|                           |                                 |                               |               |
|                           | 2C truckload adf                |                               |               |
|                           | sc_ruckioad.pdf                 |                               |               |

# 8. Click save.

| Additional Information    |                                 |                               |               |   |
|---------------------------|---------------------------------|-------------------------------|---------------|---|
| Contact Info              |                                 | Other Detail                  |               |   |
| Primary Contact Info:     | Click to enter info (Mandatory) | Number of Packages:           | 10            |   |
| Secondary Contact Info:   | Click to enter info (Optional)  | Comment:                      | After Comment |   |
|                           |                                 | *DoDAAC:                      | W81RP6        |   |
|                           |                                 | Carrier:                      | C             |   |
|                           |                                 |                               |               |   |
| Material Information      |                                 | Attachment Confirmation       |               |   |
| *DTID's:                  | ABCDEF5012TEST                  | Is Form 1348 Attached?:       | YES O         |   |
| *Material Description:    | After Material Description      | Is Material Palletized?:      | YES O         |   |
| *Material Handling Info:  | After Material Handling Info    | *Last feasible delivery Date: | 03/26/2025    | 8 |
|                           |                                 |                               |               |   |
| *Material Hazardous Info: | After Material Hazardous Info   |                               |               |   |
|                           |                                 |                               |               |   |
|                           |                                 |                               |               |   |
|                           | 3C_truckload.pdf                |                               |               |   |
|                           |                                 |                               |               |   |

9. View the confirmation message for the update.

|         | Selected Slot:       |                     |                                | Category: Inbound - Local De | livery             |
|---------|----------------------|---------------------|--------------------------------|------------------------------|--------------------|
| Slot Bo | poking               |                     |                                |                              | Work Week Week Day |
| <       | Today > March 24, 20 | 25 - March 28, 2025 |                                |                              |                    |
|         | Mon 24               | Tue 25              | Wed 26                         | Thu 27                       | Fri 28             |
| 7       |                      |                     |                                |                              |                    |
| /       |                      |                     |                                |                              |                    |
| 8       |                      |                     |                                |                              |                    |
|         |                      |                     |                                |                              |                    |
| 9       |                      |                     |                                |                              |                    |
|         | Slot                 | Slot                | Slot                           | Slot                         |                    |
| 10      | Slot                 | Slot Be             | Slot                           | Slot                         | Slot               |
| 10-57   | Slot                 | Slot                | Slot                           | Slot                         | Booked             |
| 10.57   | Slot                 | Slot                | Slot                           | Slot                         | Slot               |
| 12      | Slot                 | Slot                | Slot                           | Slot                         | Slot               |
| 12      | Slot                 | Slot                | Slot                           | Slot                         | Slot               |
| 13      | -                    |                     |                                |                              | Slot               |
|         | Slot                 | Slot                | Slot                           | Slot                         |                    |
| 14      | Slot                 | Slot                | Slot                           | Slot                         |                    |
|         | Slot                 | Slot                | Slot                           | Slot                         |                    |
| 15      | Slot                 | Slot                | Slot                           | Slot                         |                    |
|         | Slot                 | Slot                | Slot                           | Slot                         |                    |
| 16      | •                    |                     | •                              | •                            |                    |
| 17      |                      |                     |                                |                              |                    |
| 1/      |                      | ſ                   | A                              |                              |                    |
| 18      |                      |                     | Appointment# 1000002801 update |                              |                    |
|         |                      | -                   |                                |                              |                    |

# **Cancel an Appointment:** Click your existing appointment and then cancel

1. Log on to the system at Logon (dla.mil) using your user name and password. If you do not currently have a user name or password, you will need to request an access role to the system using the <u>Account</u> <u>Management Provisioning System (AMPS)</u>.

| 8 |                 |
|---|-----------------|
|   |                 |
|   |                 |
|   | User            |
|   | Password        |
|   | Language        |
|   | EN - English 🗸  |
|   | Log On          |
|   | Change Password |
|   |                 |
|   |                 |
|   |                 |
|   |                 |
|   |                 |
|   |                 |

2. Select the desired direction.

| < | Dock Appointment Scheduling 🔻                |                         |                                     | Q  | 8 |
|---|----------------------------------------------|-------------------------|-------------------------------------|----|---|
|   | Direction X Location X Availability          | >>> Save                |                                     |    |   |
|   | Select Direction, Category, and hit Continue |                         |                                     |    |   |
|   |                                              | Direction:<br>Category: | Outbourd Outbourd Select a Category |    |   |
|   |                                              |                         |                                     |    |   |
|   |                                              |                         |                                     |    |   |
|   |                                              |                         | Continue                            | it |   |

3. Select the desired appointment category. Click continue.

| < SAP Dock Appointment Scheduling •              |                                                                                        | Q 8 |
|--------------------------------------------------|----------------------------------------------------------------------------------------|-----|
| Direction Location Availability                  | Save                                                                                   |     |
| (i) Select Direction, Category, and hit Continue |                                                                                        | ]   |
|                                                  | Direction: O Outbound () Inbound                                                       |     |
|                                                  | Category: Select a Category:<br>Appointment-Local Delivery Customer organized drop-off |     |
|                                                  |                                                                                        |     |
|                                                  |                                                                                        |     |
|                                                  |                                                                                        |     |
|                                                  |                                                                                        |     |
|                                                  | Continue                                                                               | it  |

4. In the drop down, select the Disposition Services site that you wish to turn in to.

| ✓ SAPY Dock Appointment Scheduling ▼                                     |                                | Q             |
|--------------------------------------------------------------------------|--------------------------------|---------------|
| Z     >>>     Image: Section     >>>     Image: Section     Availability | Swe                            |               |
| Location Selection                                                       |                                |               |
| *Dispo Locations:<br>Street/No.:                                         | Disposition - Anchorage        |               |
| ZIP Code/City:                                                           | Disposition - Anniston         |               |
| Country:                                                                 | Disposition - Barstow          |               |
|                                                                          | Disposition - Bragg            |               |
|                                                                          | Disposition - Campbell         |               |
|                                                                          | Disposition - Colorado Springs |               |
|                                                                          | Disposition - Columbus         |               |
|                                                                          | Disposition - Corpus Christi   |               |
|                                                                          | Disposition - Eglin            |               |
|                                                                          | Disposition - Fairbanks        |               |
|                                                                          | Disposition - Groton           |               |
|                                                                          | Disposition - Holloman         |               |
|                                                                          | Disposition - Hood             |               |
|                                                                          | Disposition - Jacksonville     |               |
|                                                                          | Disposition - Lejeune          |               |
|                                                                          | Disposition - Letterkenny      |               |
|                                                                          | Disposition - Lewis            |               |
|                                                                          | Disposition - Meade            | Continue      |
|                                                                          | Disposition Minot              | Continue Cont |

5. Review the site information and click on continue.

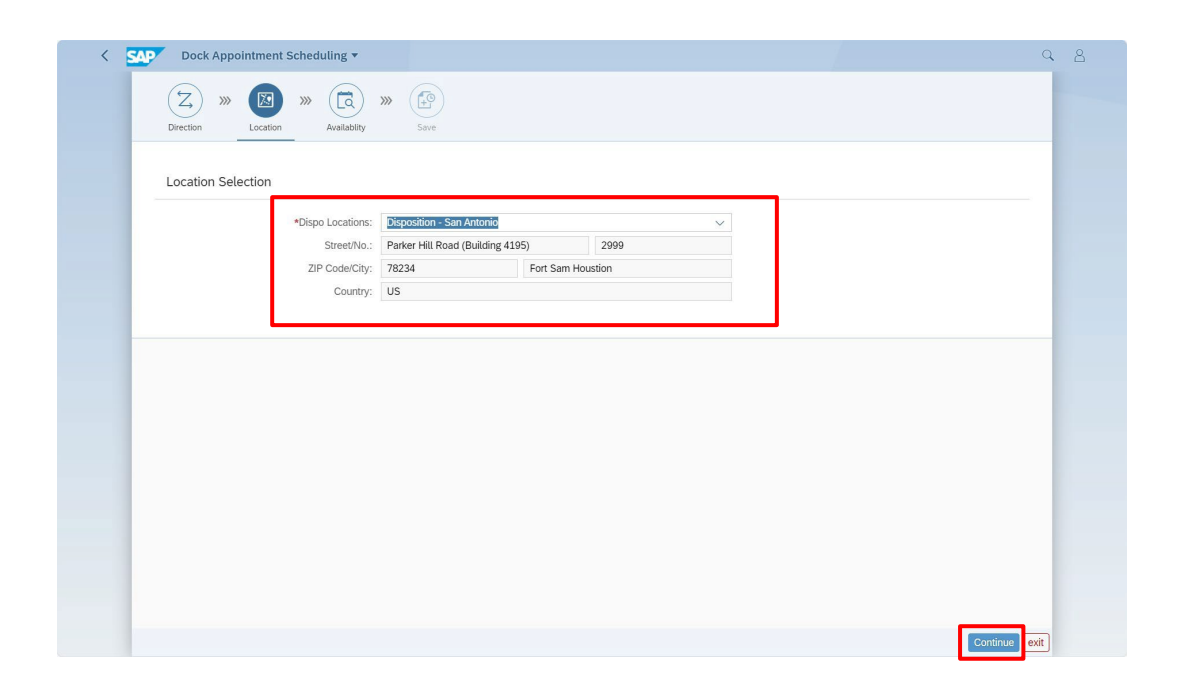

6. Select the appointment to cancel. Click continue.

| Direction | ) »» (In Location Av  | ailablity Save      |        |                               |                  |
|-----------|-----------------------|---------------------|--------|-------------------------------|------------------|
| Summai    | ry                    |                     |        |                               |                  |
|           | Appointment ID:       |                     |        | Location: Disposition - Riley |                  |
|           | Selected Slot:        |                     |        | Category: Inbound - Local De  | livery           |
| Slot Bo   | poking                |                     |        |                               | Work Week Da     |
| <         | Today > March 24, 202 | 25 - March 28, 2025 |        |                               |                  |
|           | Mon 24                | Tue 25              | Wed 26 | Thu 27                        | Fri 28           |
| 7         |                       |                     |        |                               |                  |
| ,         |                       |                     |        |                               |                  |
| 8         |                       |                     |        |                               |                  |
|           |                       |                     |        |                               |                  |
| 9         |                       |                     |        |                               |                  |
|           | Slot                  | Slot                | Slot   | Slot                          |                  |
| 10        | Slot                  | Slot                | Slot   | Slot                          | Slot             |
| 10:52     | . Slot                | Slot                | Slot   | _ Slot                        | _ Booked         |
|           | Slot                  | Slot                | Slot   | Slot                          | Slot Appointment |
| 12        | Slot                  | Slot                | Slot   | Slot                          | Slot             |
| 12        | Slot                  | Slot                | Slot   | Slot                          | Slot             |
|           |                       |                     |        |                               | Slot             |
| 13        |                       | E 01 - 1            | Slot   | Slot                          |                  |
| 13        | Slot                  | Slot                | 5101   |                               |                  |

# 7. Click cancel.

| Additional Information    |                                 |                             |               |   |
|---------------------------|---------------------------------|-----------------------------|---------------|---|
| Contact Info              |                                 | Other Detail                |               |   |
| Primary Contact Info:     | Click to enter info (Mandatory) | Number of Packages:         | 10            |   |
| Secondary Contact Info:   | Click to enter info (Optional)  | Comment:                    | After Comment |   |
|                           |                                 | *DoDAAC:                    | W81RP6        |   |
|                           |                                 | Carrier:                    | C             |   |
| Material Information      |                                 | Attachment Confirmation     | _             |   |
| *DTID's:                  | ABCDEF5012TEST                  | Is Form 1348 Attached?:     | YES O         |   |
| *Material Description:    | After Material Description      | Is Material Palletized?:    | YES ()        |   |
| *Material Handling Info:  | After Material Handling Info    | Lust reasone delivery bute. | 03202020      |   |
| *Material Hazardous Info: | After Material Hazardous Info   |                             |               |   |
|                           |                                 |                             |               | 4 |
|                           | 3C_truckload.pdf                |                             |               |   |

8. Click OK to confirm cancellation.

| Sel                | ected Slot: 3 | /28/2025 10:30:00 AM - 11:00:00 AM |                       | Category:                      | Inbound - Local Delivery |         |
|--------------------|---------------|------------------------------------|-----------------------|--------------------------------|--------------------------|---------|
| Additional Inf     | ormation      |                                    |                       |                                |                          |         |
| Contact Info       |               |                                    |                       | Other Detail                   |                          |         |
| Primary 0          | Contact Info: | Click to enter info (Mandat        |                       | Number of Packages:            | 10                       |         |
| Secondary (        | Contact Info: | Click to enter info (Option        | al)                   | Comment:                       | After Comment            |         |
|                    |               |                                    |                       | *DoDAAC:                       | W81RP6                   |         |
|                    |               |                                    |                       | Carrier:                       |                          |         |
| Manual Information |               |                                    | Δ                     | Warning                        |                          |         |
| Material Inform    | nation        | TI                                 | his will cancel the a | ppointment. Please confirm.    | _                        |         |
|                    | *DTID's:      | ABCDEF5012TEST                     |                       | OK Cancel                      | VES O                    |         |
| *Material          |               | After Material Description         |                       | *i ast feasible delivery Date: | 03/26/2025               |         |
| *Material H        | andling Info: | After Material Handling Info       |                       |                                |                          |         |
| *Material Haz      | zardous Info: | After Material Hazardous Info      |                       |                                |                          |         |
|                    |               |                                    |                       |                                |                          | +       |
| - <b>[]</b> •      | BL_TM NWE     | 3C_truckload.pdf                   |                       |                                |                          |         |
|                    |               |                                    |                       |                                |                          |         |
|                    |               |                                    |                       |                                |                          | Exit Ca |

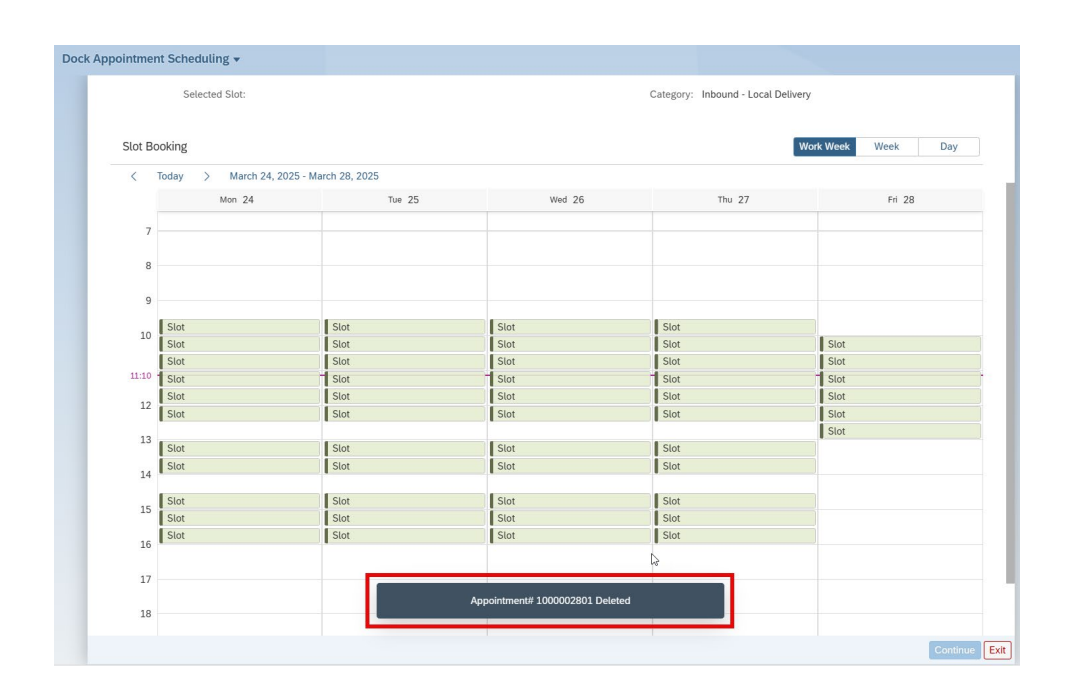

9. View the confirmation message for the cancellation.

# Assistance with DAS

<u>Access issues (error messages encountered when accessing DAS)</u> \*Be sure to report your problem, identifying it using the "Disposition Automated Scheduler" name

DISA Global Service Desk Toll Free: 844-DISA-HLP (844-347-2457) DSN: 850-0032 - Press 5, then speak or enter D-L-A Online at: <u>DLA Service Portal (</u>CAC or User ID/Password required) Email: disa.global.servicedesk.mbx.dla-ticket-request@mail.mil